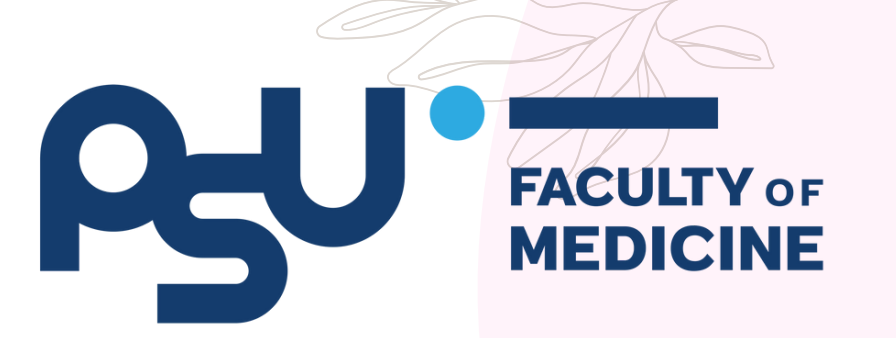

# สื่อการเรียนรู้ออนไลน์ของ ม.อ. มีอะไรบ้าง? ໃช้ยังไง?

#### LET'S FIND OUT HERE

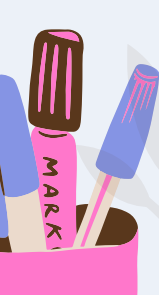

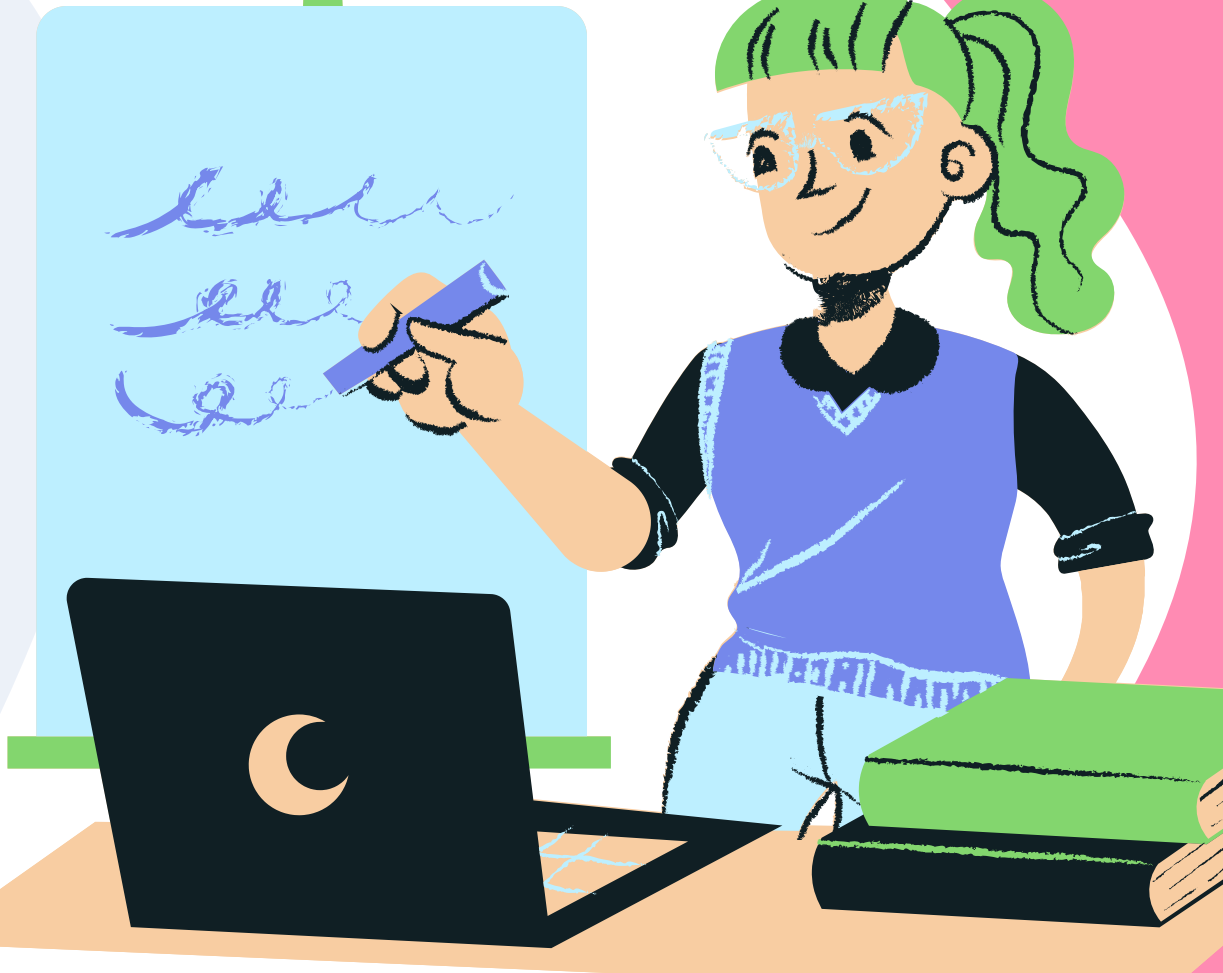

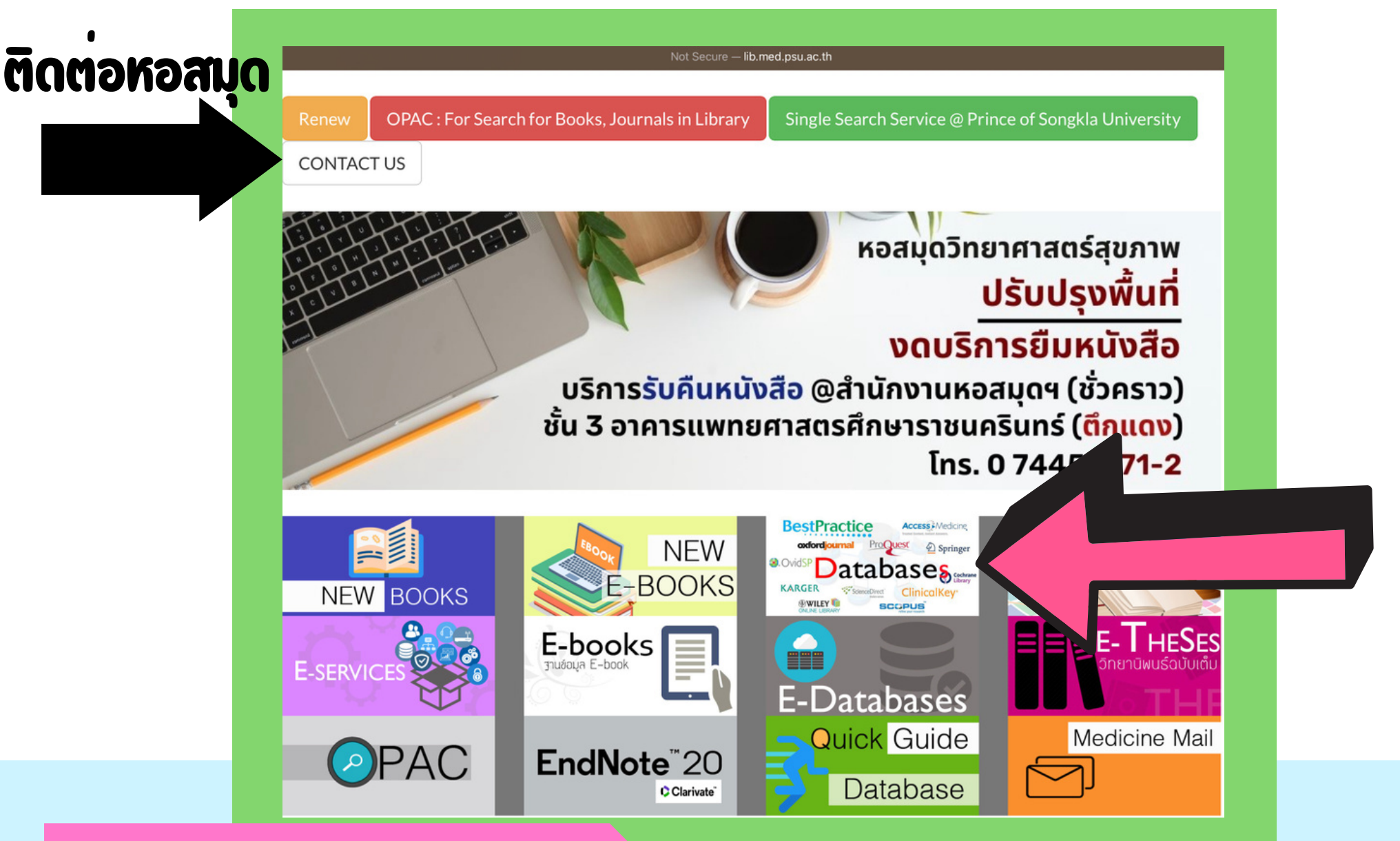

#### **MED PSU Library**

http://lib.med.psu.ac.th K5ð search google 57 med psu lib

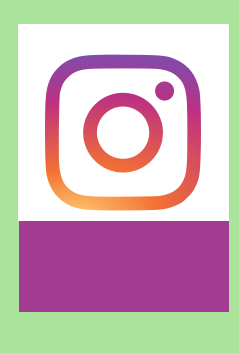

More info contact us website ของหอสมุด หรือ เด ของฝ่ายวิชาการทุกชั้นปี หรือ ประธานฝ่ายวิชาการทุกชั้นปี หรือ อุปนายกฝ่ายวิชาการ line id: atnaom

## กดไปที่ <u>Database</u> จะสามารถดูได้ว่ามี สื่อการเรียนรู้ไหนบาง ที่สามารถใช้ได้

### ทั้งหมดเป็นสื่อในการค้นหาข้อมูล ดพเเพย ที่มีความนาเชื่อถือ

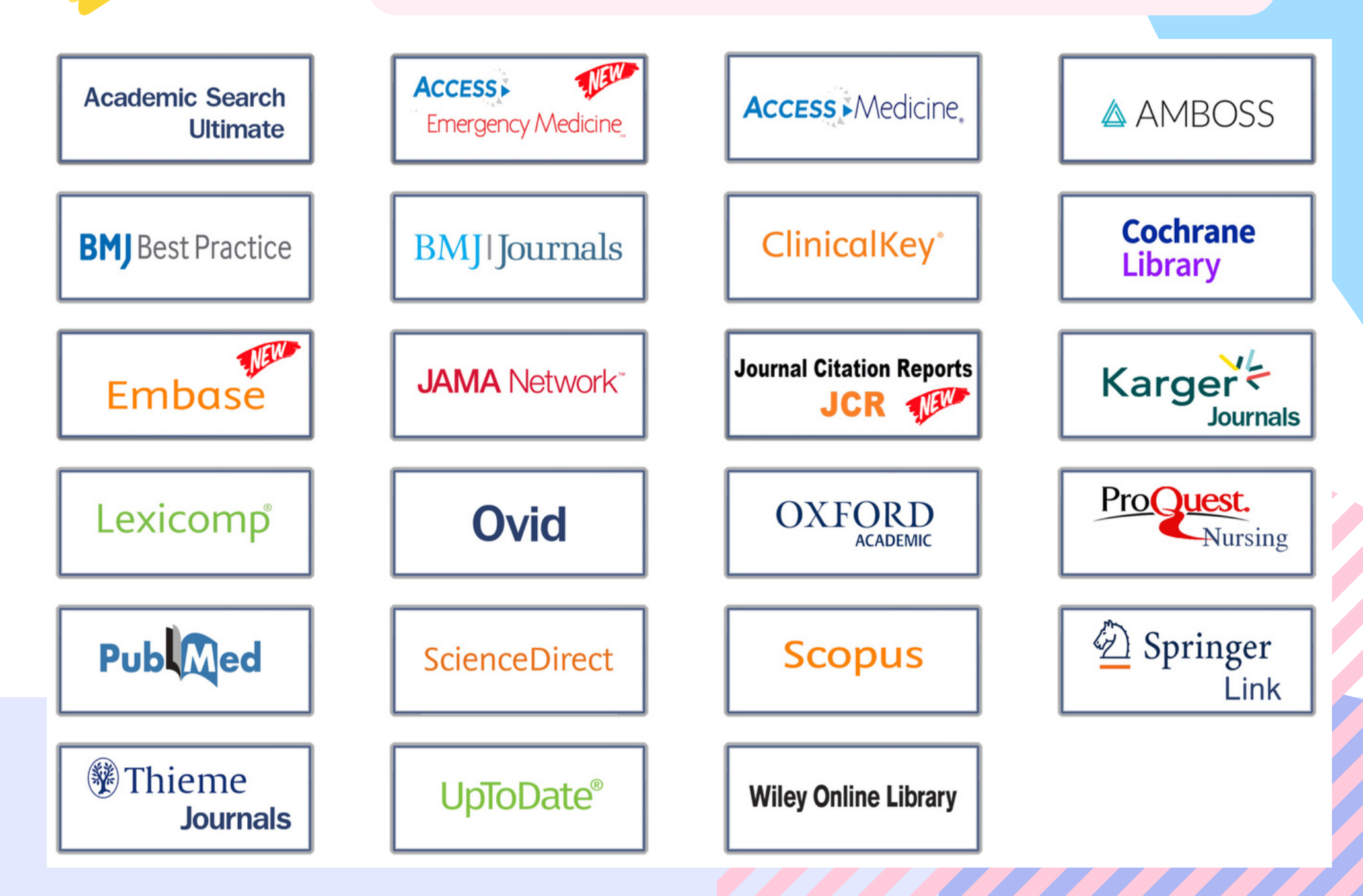

#### ซึ่งส่วนใหญ่สามารถใช้งานได้ผ่าน พเғเ มหาวิทยาลัย หรือ สมัครด้วย EMAIL .PSV.AC.TH

# แต่วันนี้เราจะมานำเสนอวิธีการู ความรูที่อานงาย ย่อมาใหแลว คือ

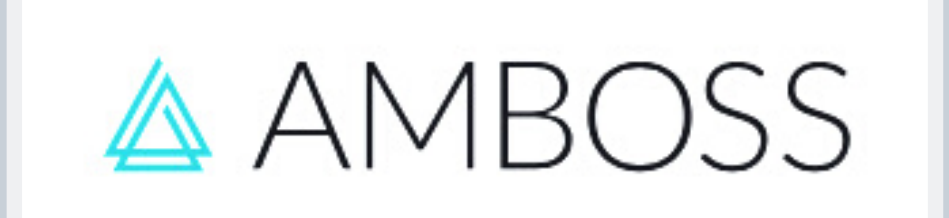

## **UpToDate**<sup>®</sup>

# UpToDate<sup>®</sup>

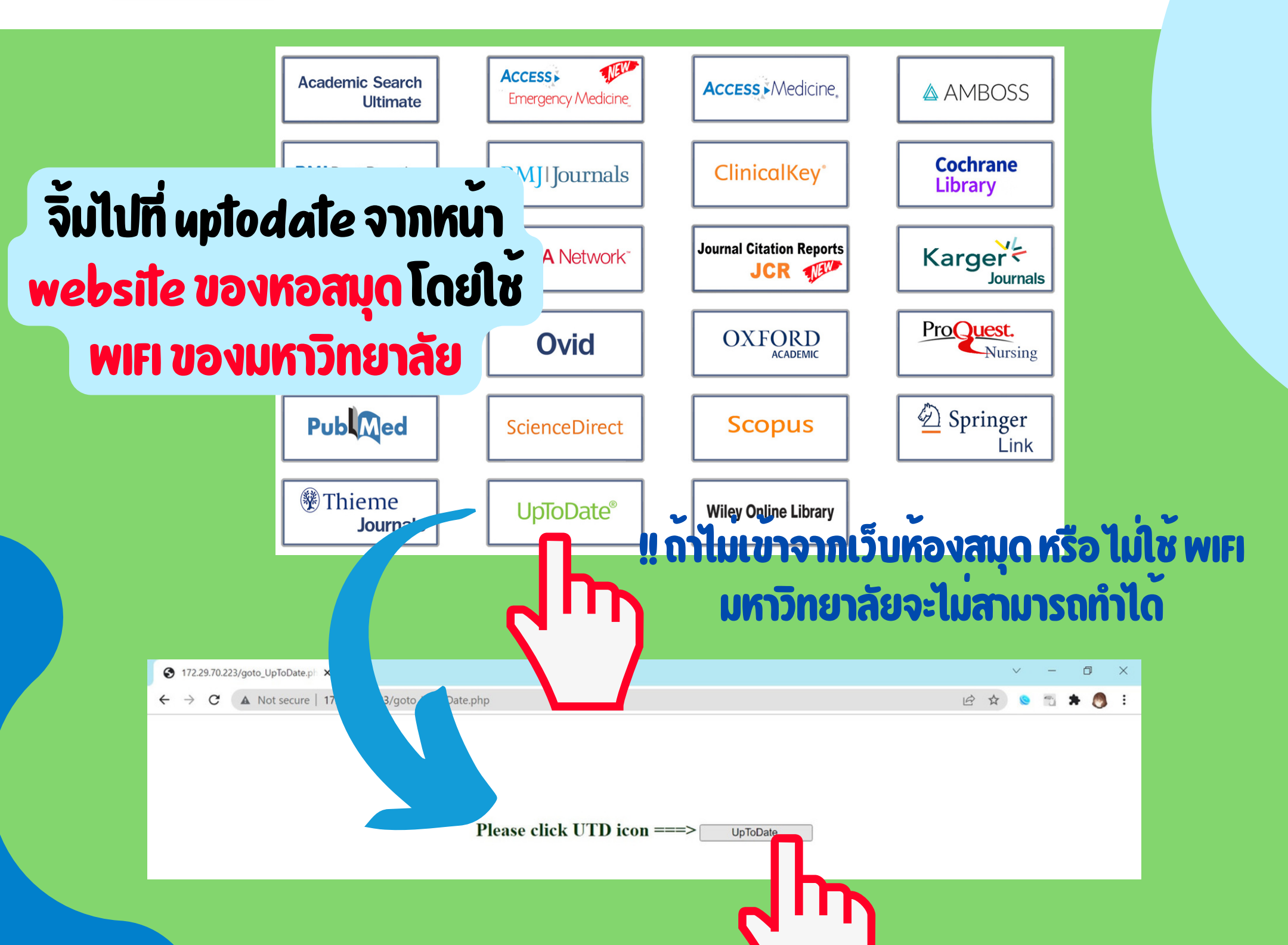

### เข้ามาแล้วจะเจอหน้าตาแบบนี้

|   | UpToDate®            |           |                 |                                                                                   |                             | 🎒 Health Sciences Library Prince of Songkla University $ 	imes $ |                           |                     |       |
|---|----------------------|-----------|-----------------|-----------------------------------------------------------------------------------|-----------------------------|------------------------------------------------------------------|---------------------------|---------------------|-------|
|   | Contents ~           | Calculato | rs Drug Interac | tions UpToDate Pathways                                                           |                             |                                                                  | R                         | egister Log In      |       |
|   |                      |           |                 |                                                                                   |                             |                                                                  | C                         | <b>D</b>            |       |
|   |                      |           |                 | Search UpToDate                                                                   |                             | Q                                                                |                           |                     |       |
|   |                      |           |                 | COVID-19 Information COVID-19 Homepage A categorized collection of all UpToDate ( | COVID-19 content            | ñ                                                                | าไม่เค                    | ยุสมัค              | รต้อง |
|   |                      |           |                 | COVID-19 Questions and Answers<br>Answers to some of the most commonly            | asked questions by UpToDate | users                                                            | สมัคร                     | กอนโต               | ດຍໃช  |
|   |                      |           |                 |                                                                                   |                             | e                                                                | email                     | . DSU.              | ac.th |
| Ĕ |                      | Dar       | earch UpToDate  | <u>ر</u>                                                                          | 2                           | lealth Sci                                                       | ences Library Prince of S | ongkla University 🗸 |       |
|   |                      |           | s Drug Interac  | tions UpToDate Pathways                                                           | -                           |                                                                  | F                         | egister Log In      |       |
| 1 | $\left \cdot\right $ |           |                 | Log In                                                                            |                             |                                                                  |                           |                     |       |
|   |                      |           |                 | Username<br>6110310XXX@psu.ac.th                                                  |                             |                                                                  |                           |                     |       |
|   | •                    |           |                 | Password                                                                          | © Show                      |                                                                  |                           |                     |       |
|   |                      |           |                 | Remember me                                                                       | Forgot username or password |                                                                  |                           |                     |       |
|   |                      |           |                 | Lc                                                                                | g In                        |                                                                  |                           |                     |       |
|   |                      |           |                 |                                                                                   |                             |                                                                  |                           |                     |       |

ถ้าเคยสมัครแล้ว หรือ หลังจากสมัครเสร็จแล้วให้กด Log in เมื่อ Log in เสร็จแล้วก็จะถือว่าต่ออายุเสร็จสิ้น สามารถใช้ได้เลย หลักการสำคัญคือ 1) เข้าผ่านเว็บหอสมุด 2) พiFi มหาลัย

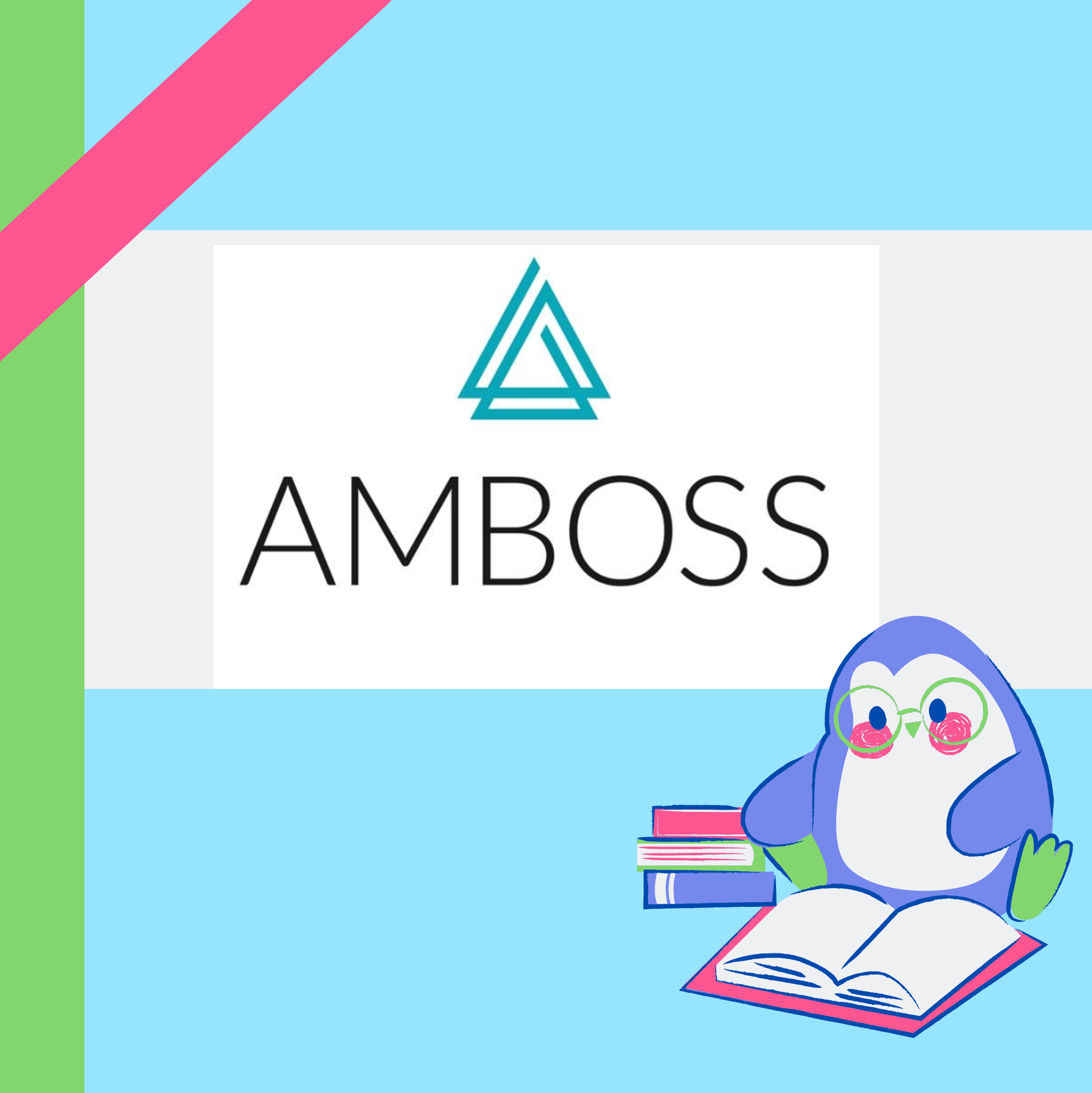

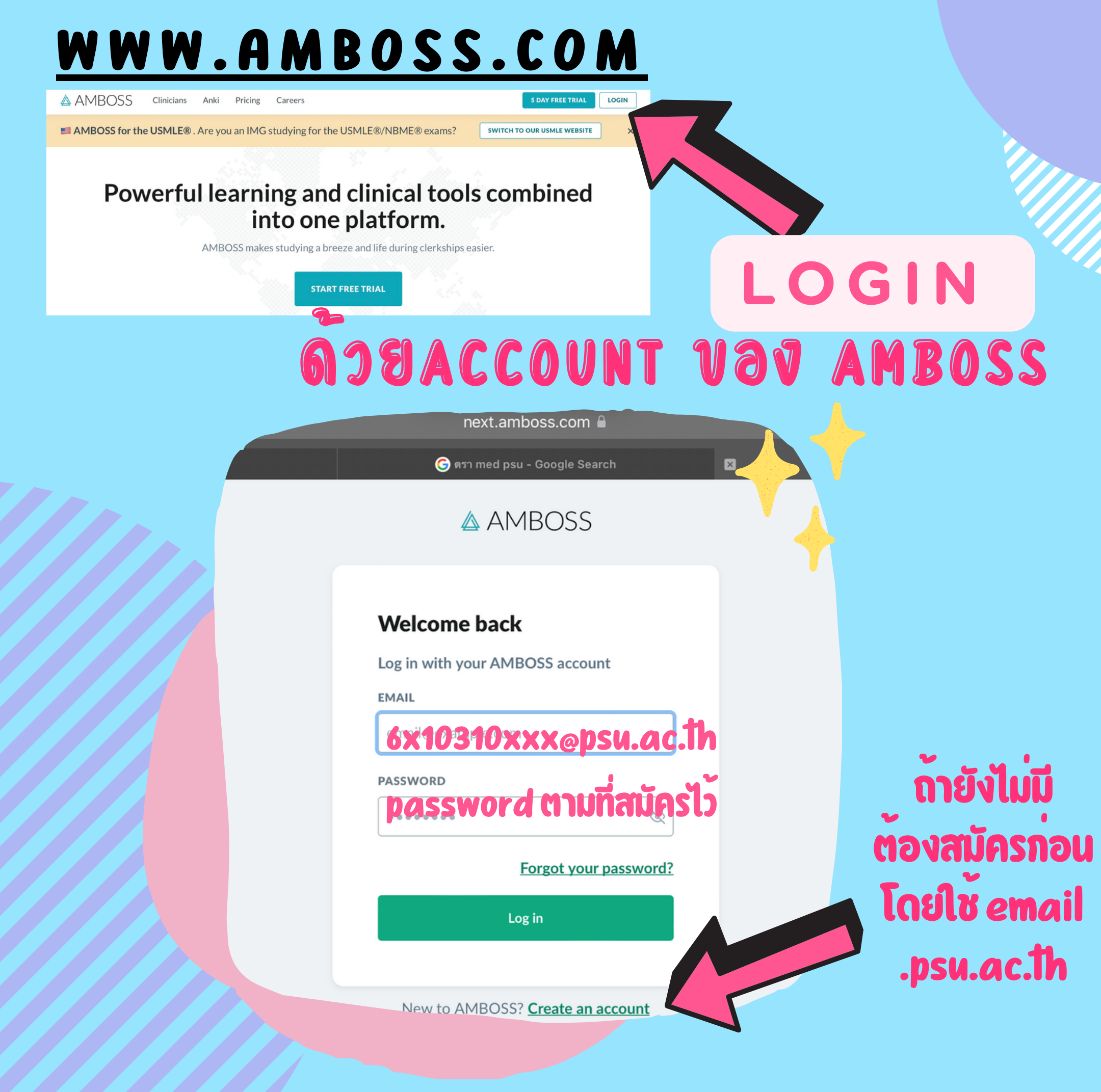

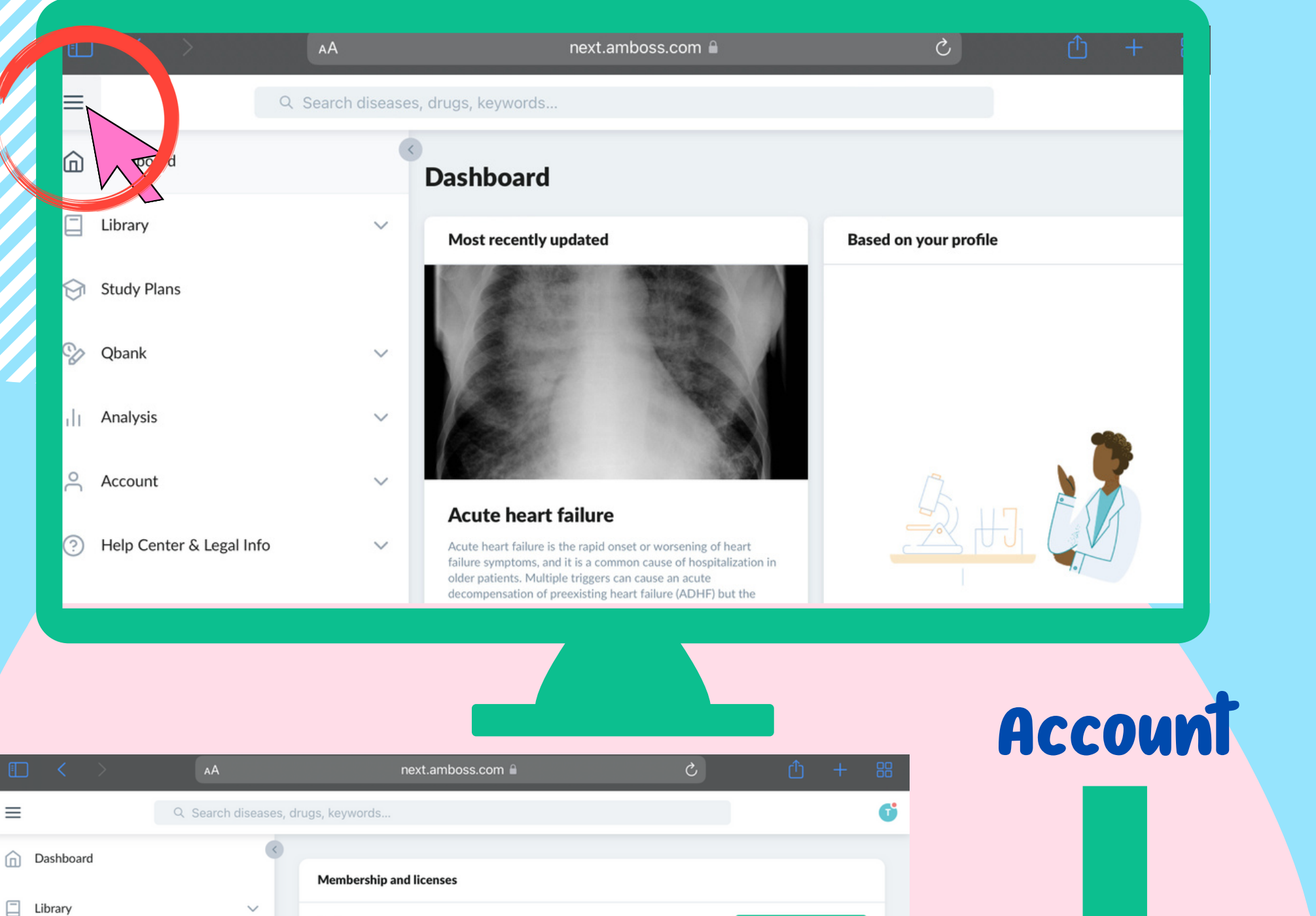

Amboss access BECOME MEMBER EXPIRED ON MAY 01, 2021 Study Plans Qbank use Ø Qbank <u>Membership</u> Get unlimited questions by upgrading. UPGRADE TO UNLIMITED O/50 questions used Analysis ~ / Resets in 12 days Account ^ Add another license Institutional licenses **&License** Career & Study Profile Prince of Songkla University Faculty of Medicine Campus License Contact Details Registered for: 6110310062@psu Membership & Licenses ACTIVE UNTIL DEC 22, 2022 Payment Info & Invoices Redeem a Code าไปจะหมดอายุตอนไหน ถ้าหมดแล้ว<mark>ต้อง</mark>มา activateไหม่อีกครั้ง Notes Other Setti

เริ่ม activate โดยกดคำว่า <u>Add license</u>

## หลังกุด Add license จะโผลมาหน้าตาแบบนี้

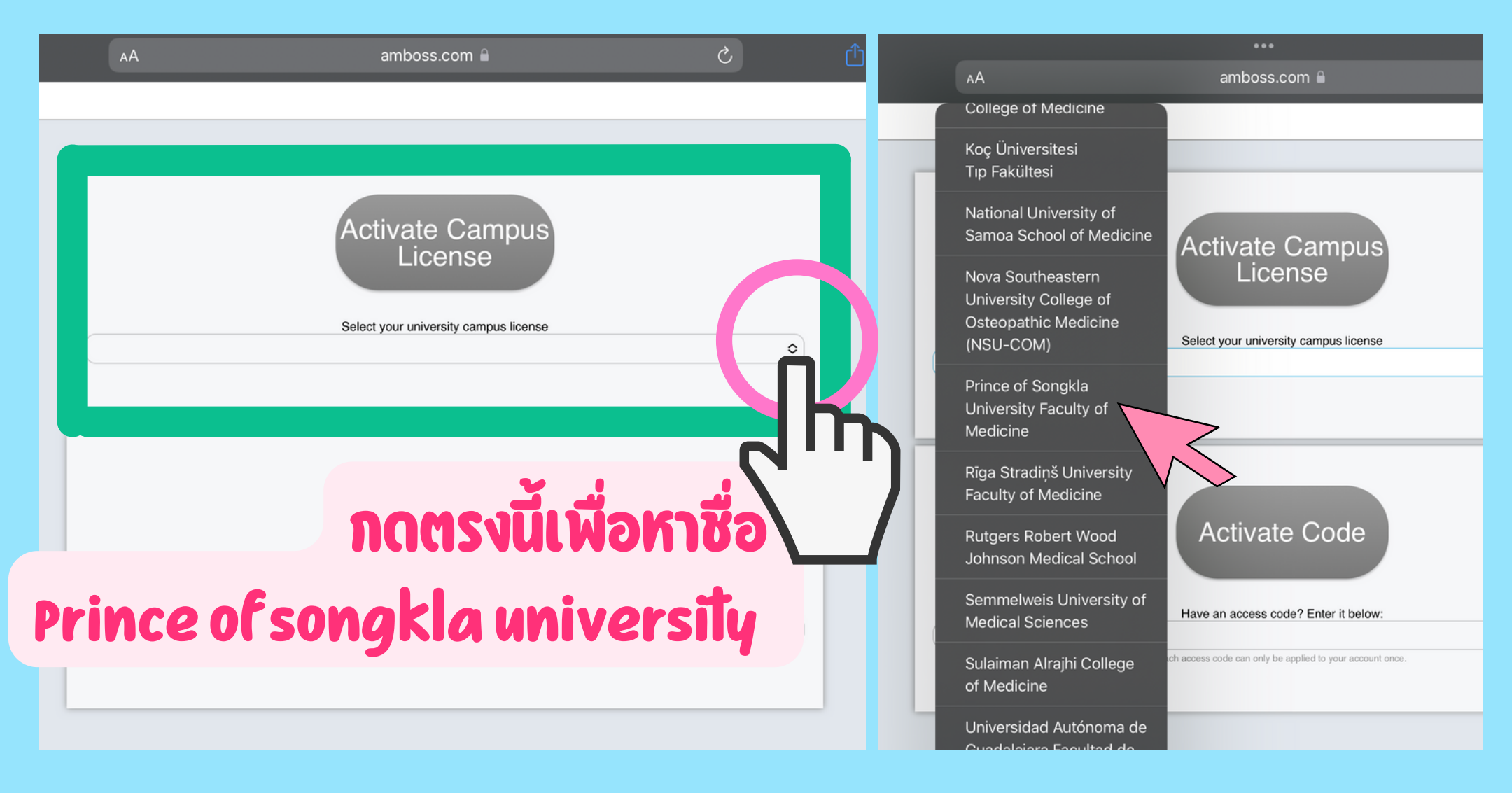

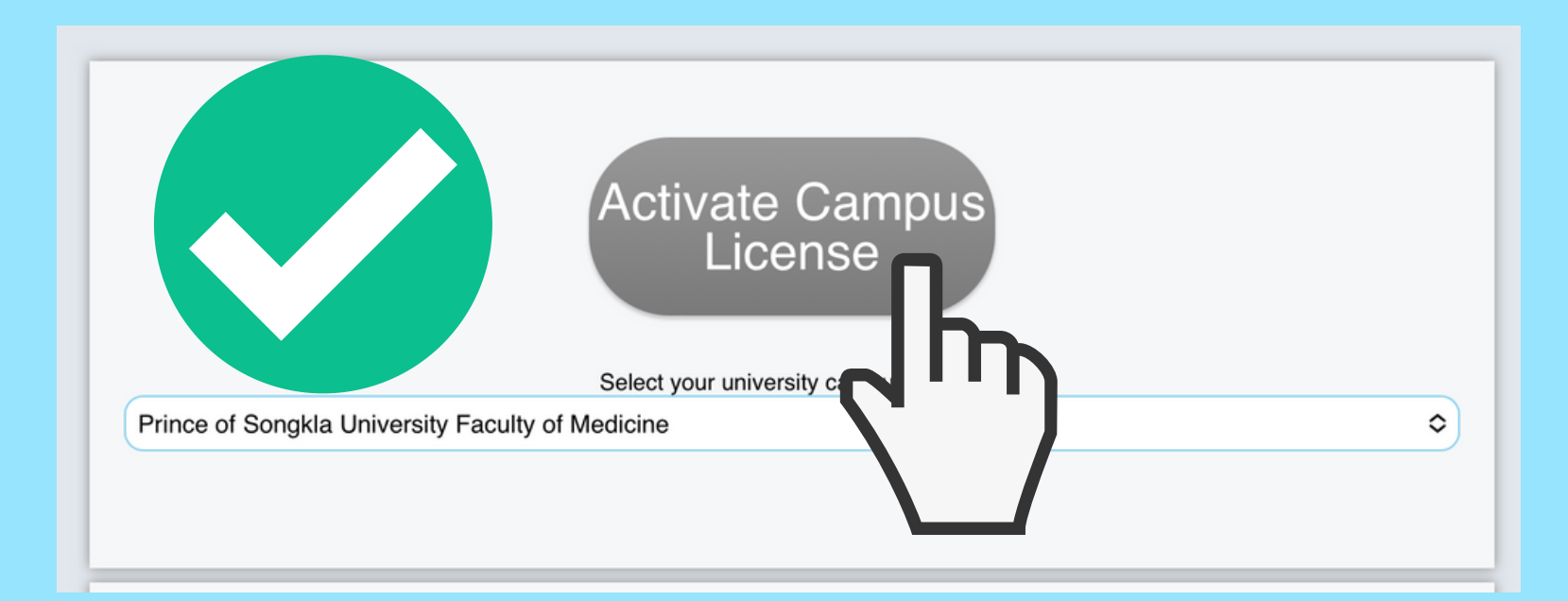

เมื่อหาเรียบร้อย ขึ้นแบบนี้แล้วให้กด Activate campus license เป็นอันเสร็จ